## 八王子市 桑都ペイ利用者向けマニュアル 【ダウンロード~登録】

※最新版のマニュアルについては下記HPからご覧ください https://hachioji.yomsubi.com/

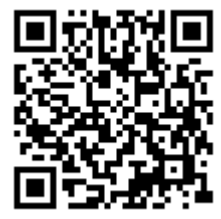

# 利用者向けマニュアル 【ダウンロード~登録】

|   | 項目                        | スライド   | 入力が必要な情報                                            |
|---|---------------------------|--------|-----------------------------------------------------|
| 1 | ダウンロード~<br>新規登録           | P4~P8  | アプリをダウンロード後、「桑都ペイ」のご利用に<br>必要なメールアドレス等の登録をしていただきます。 |
| 2 | メール認証・SMS認証、<br>お客様情報登録方法 | P10~16 | 「桑都ペイ」の決済に必要な情報の認証・登録を実<br>施していただきます。               |

### 桑都ペイの ダウンロード〜新規登録方法 の箇所をスマートフォンで選択(タップ)してください

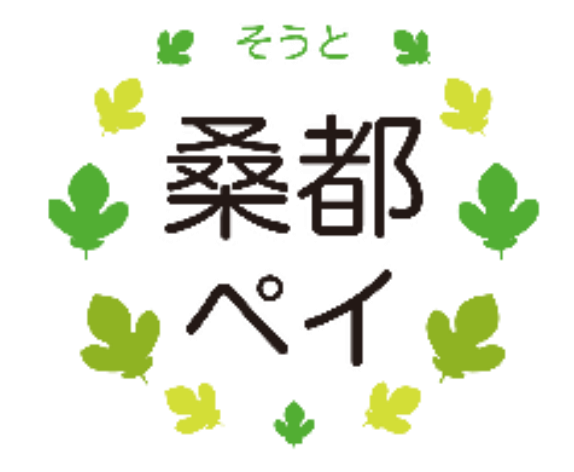

#### アプリはGoogle Play Store/AppStoreよりダウンロードできます。

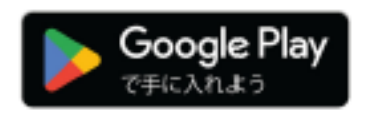

Android でのご利用(Google Play) →P5をご参照ください。 端末のカメラから「右→」のQRコードを読み取ってください

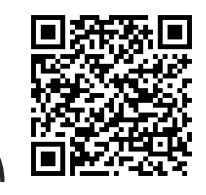

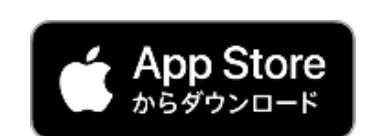

iPhone でのご利用(AppStore) →P6をご参照ください 端末のカメラから「右→」のQRコードを読み取ってください

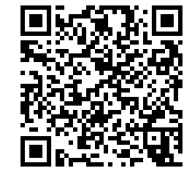

App StoreはApple Inc.のサービスマークです。

Google PlayおよびGoogle Playロゴは、Google LLCの商標です。

Confidential

Androidからアプリをダウンロード (Google Play)

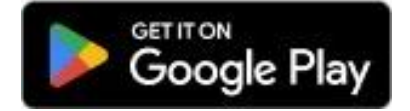

#### Google Playで 「桑都ペイ」と入力し、検索

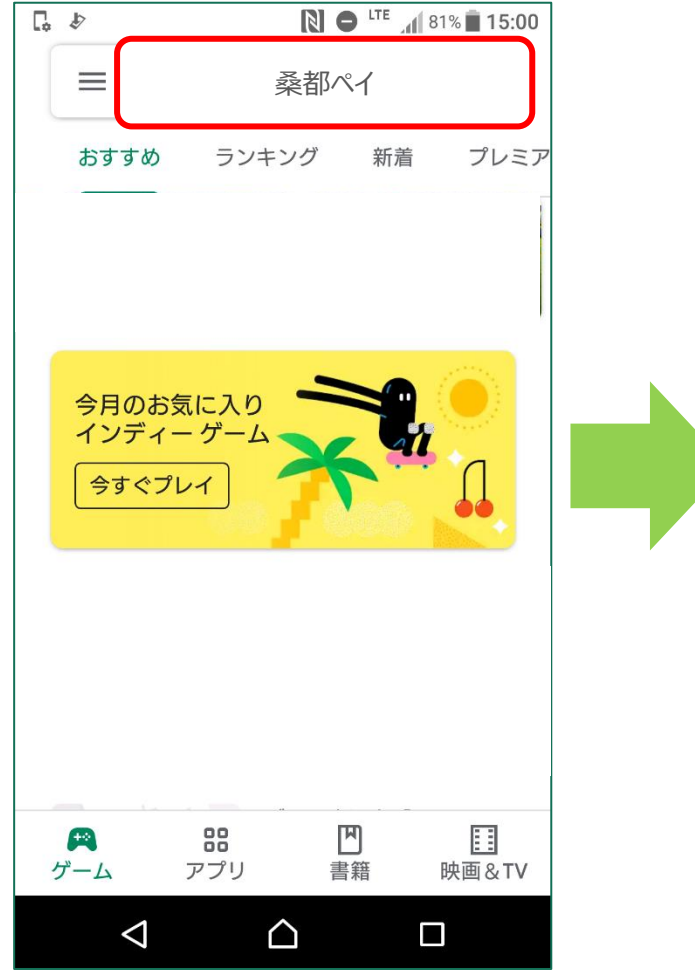

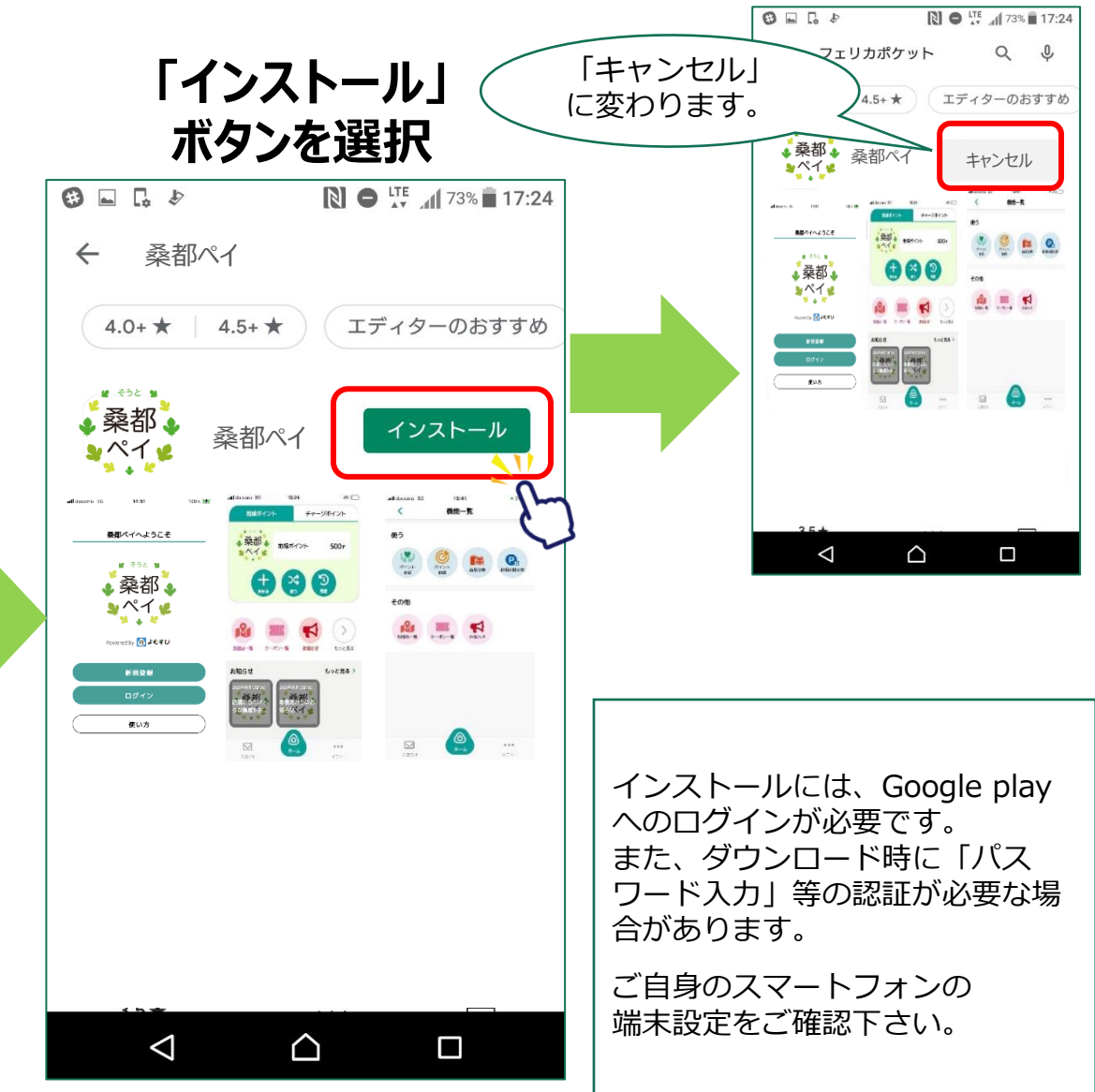

Google PlayおよびGoogle Playロゴは、Google LLCの商標です。

iPhoneからアプリをダウンロード (AppStore)

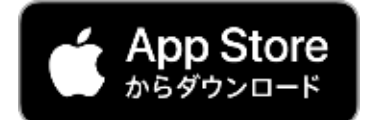

App Storeで「桑都ペイ」と 入力し、検索

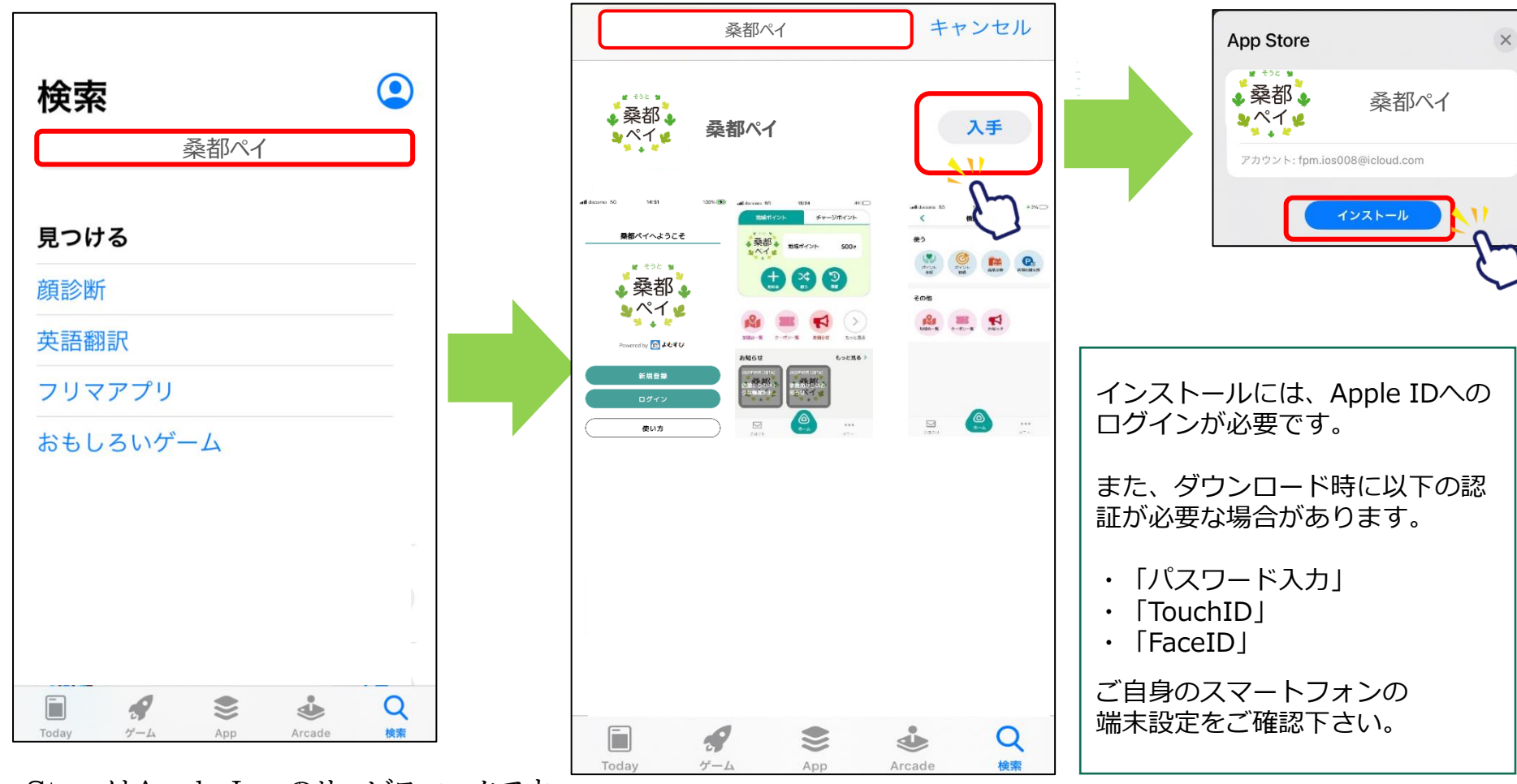

「入手」ボタンを選択し、

「インストール」ボタンを選択

Confidential

App StoreはApple Inc.のサービスマークです。

新規登録方法

#### スマートフォンの、 アプリー覧表示画面上の 「桑都ペイ」アプリを選択

#### 「新規登録」を選択

メールアドレスと パスワードを入力し、 下にスクロール

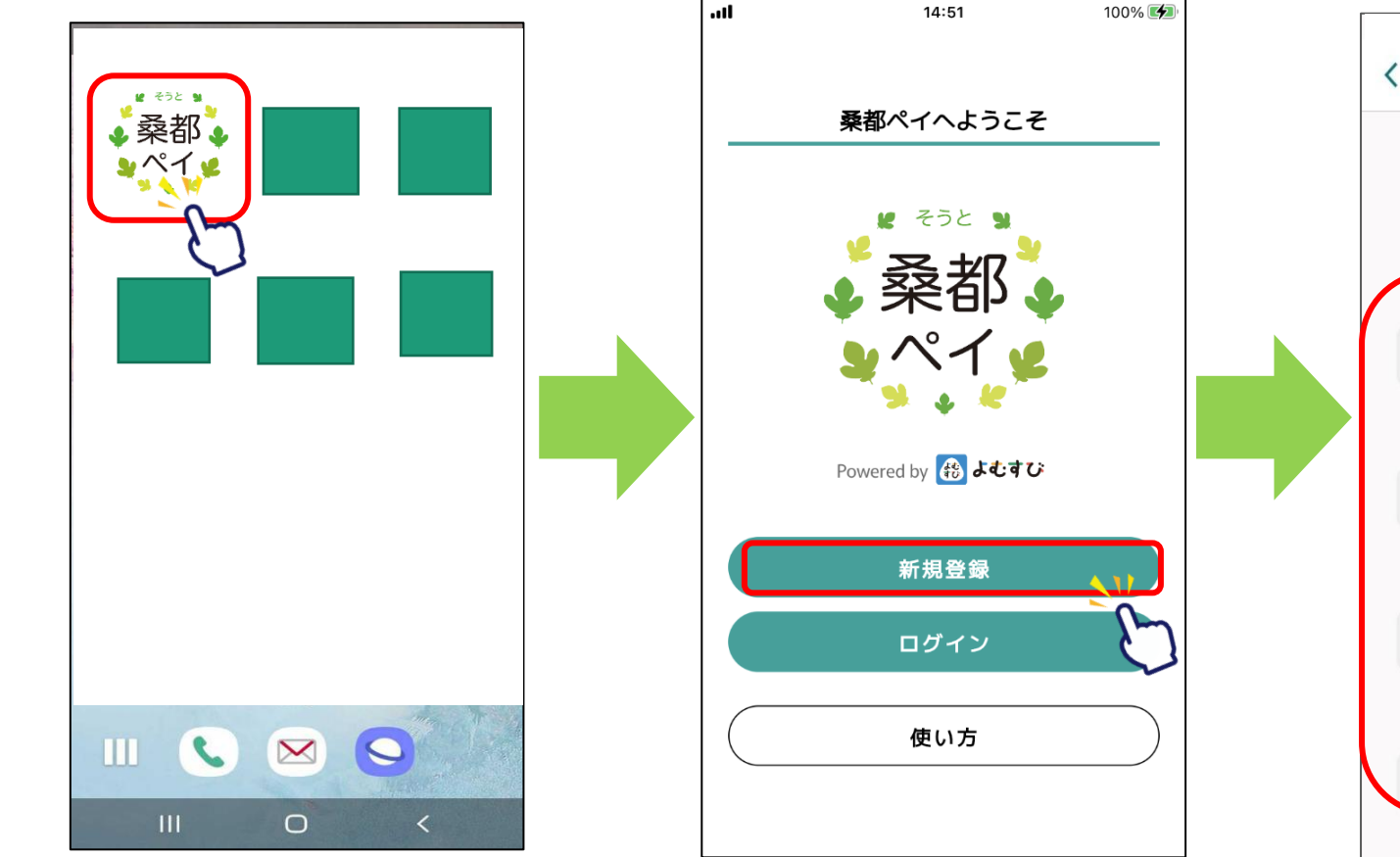

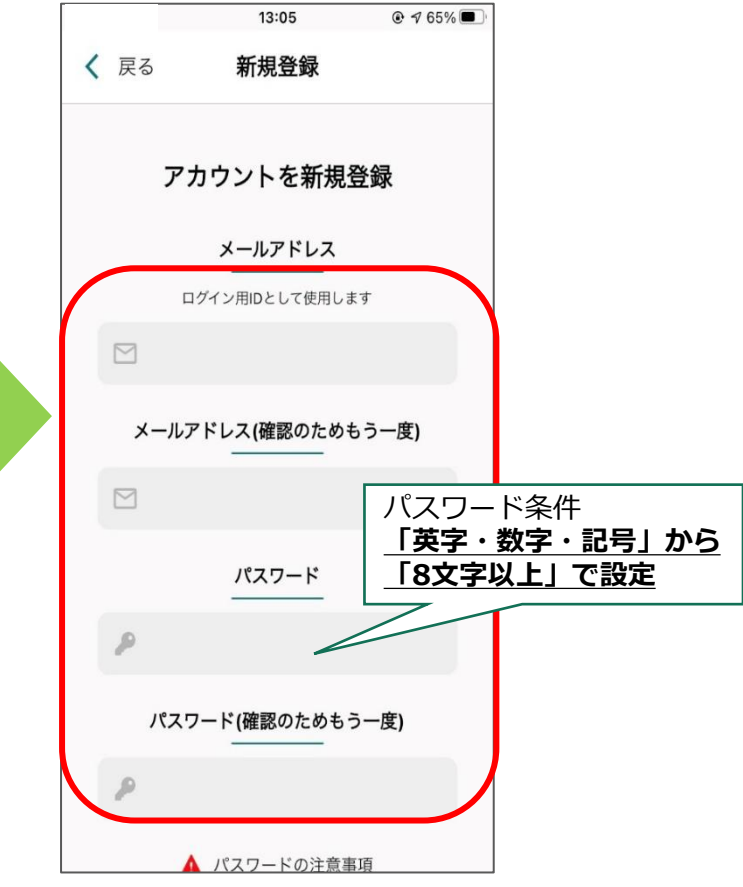

#### 利用規約・プライバシーポリシーの内容を確認。 同意頂ける場合はそれぞれ「同意する」に チェックを入れ、「新規登録」を選択

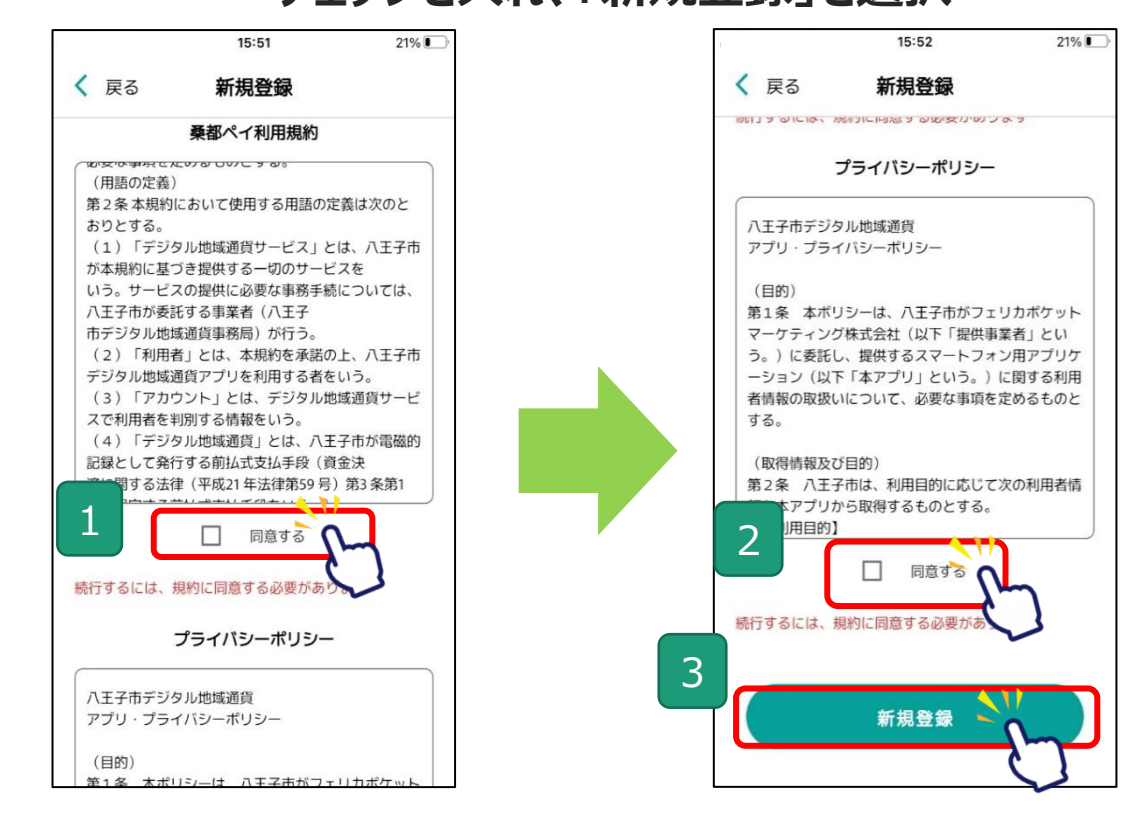

#### アプリ紹介画面を確認し、 「次へ」を選択。

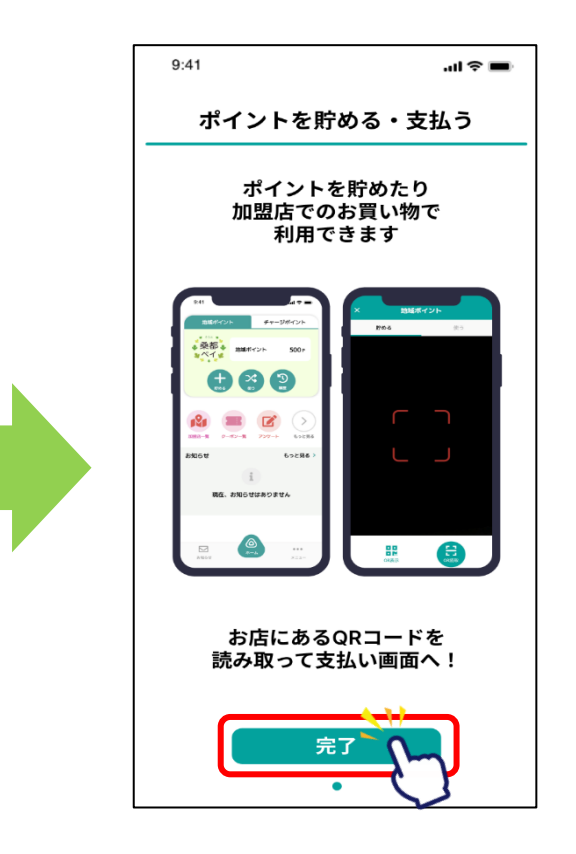

## 「桑都ペイ」アプリ メール認証・SMS認証 (※)、お客様情報登録方法

🂫 の箇所をスマートフォンで選択(タップ)してください

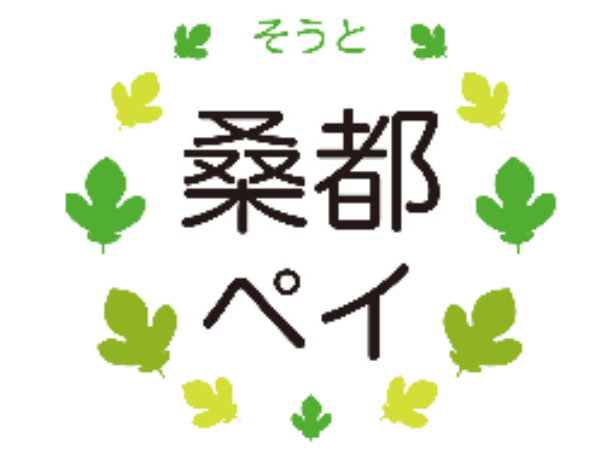

※SMS認証:携帯電話宛てに送信されたSMSに記載のある 確認コードを入力して、頂きます。

#### メール認証の設定方法

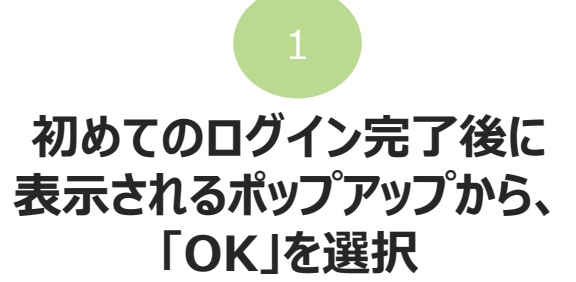

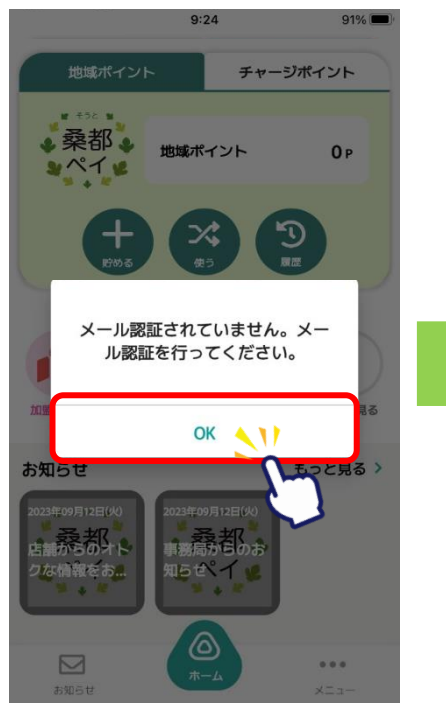

メール認証前にアプリを終了した 場合、次回のアプリ起動時にメー ル認証を求めるポップアップが表 示されます。

#### ※「メール認証」を実施しないと、 全ての操作をする事が出来ません。

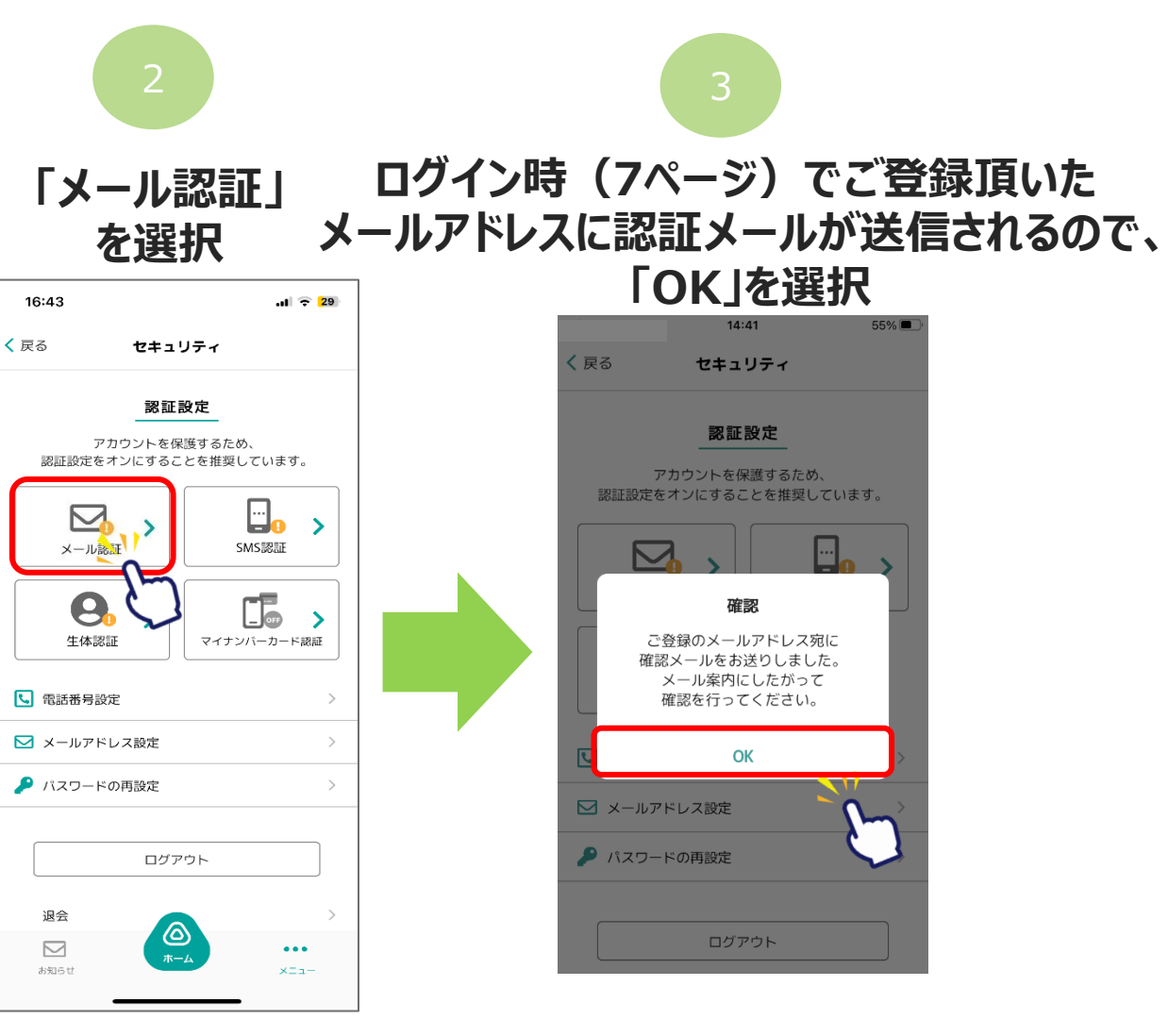

Confidential

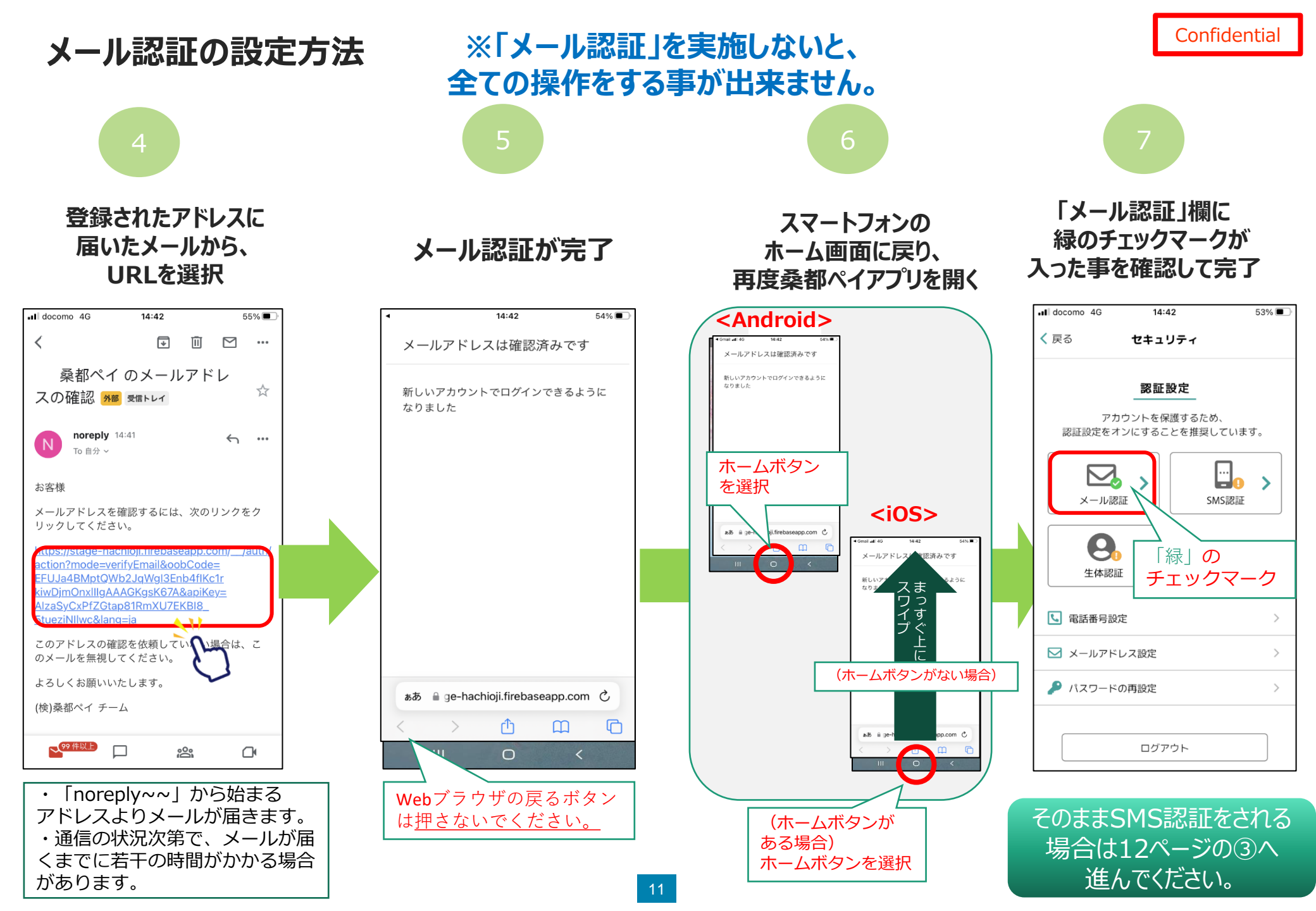

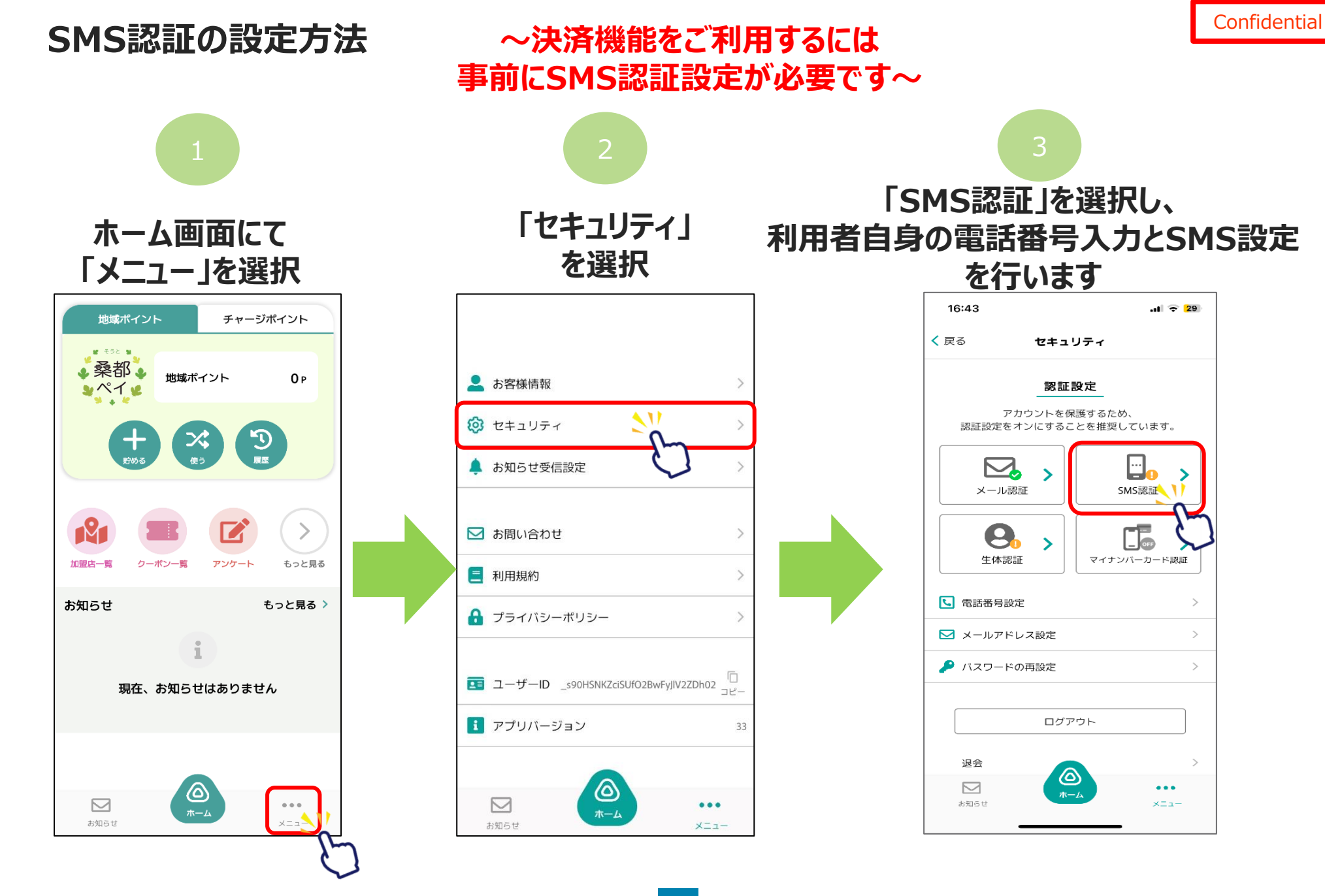

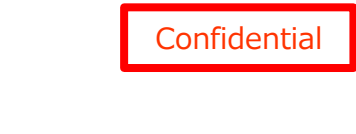

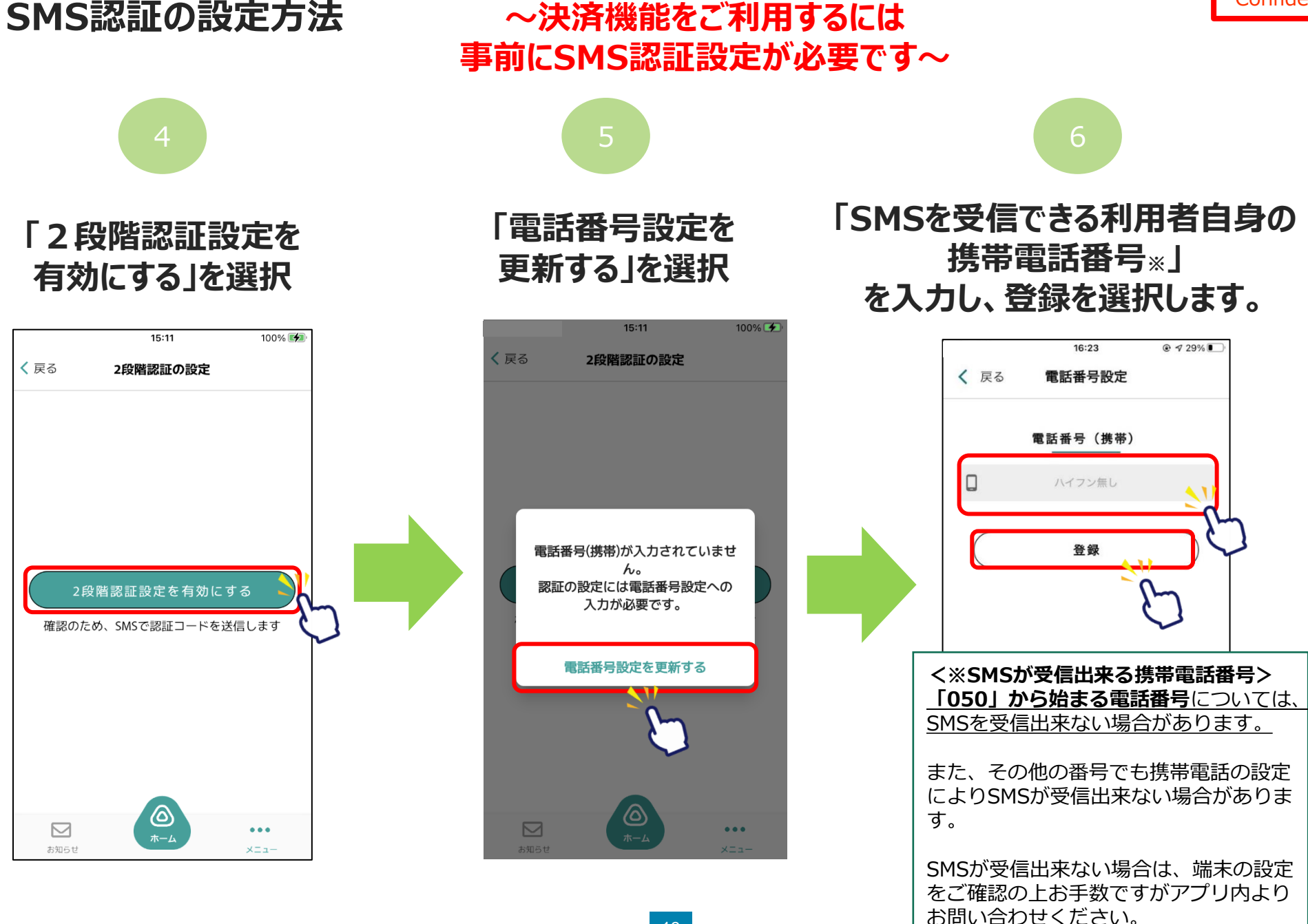

#### SMS認証の設定方法

#### ~決済機能をご利用するには 事前にSMS認証設定が必要です~

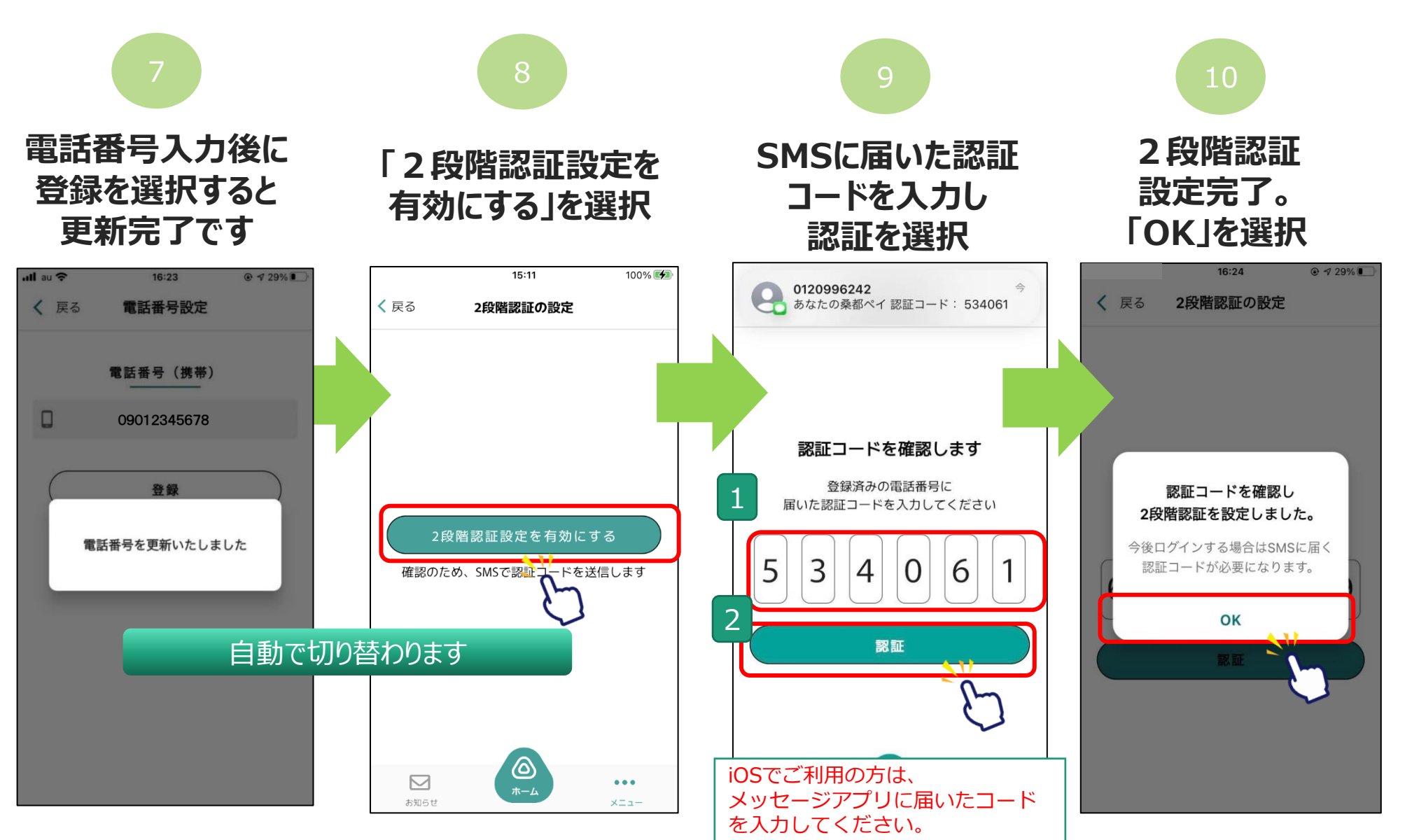

#### お客様情報の登録方法

~決済機能をご利用するには お客様情報登録が必要です~

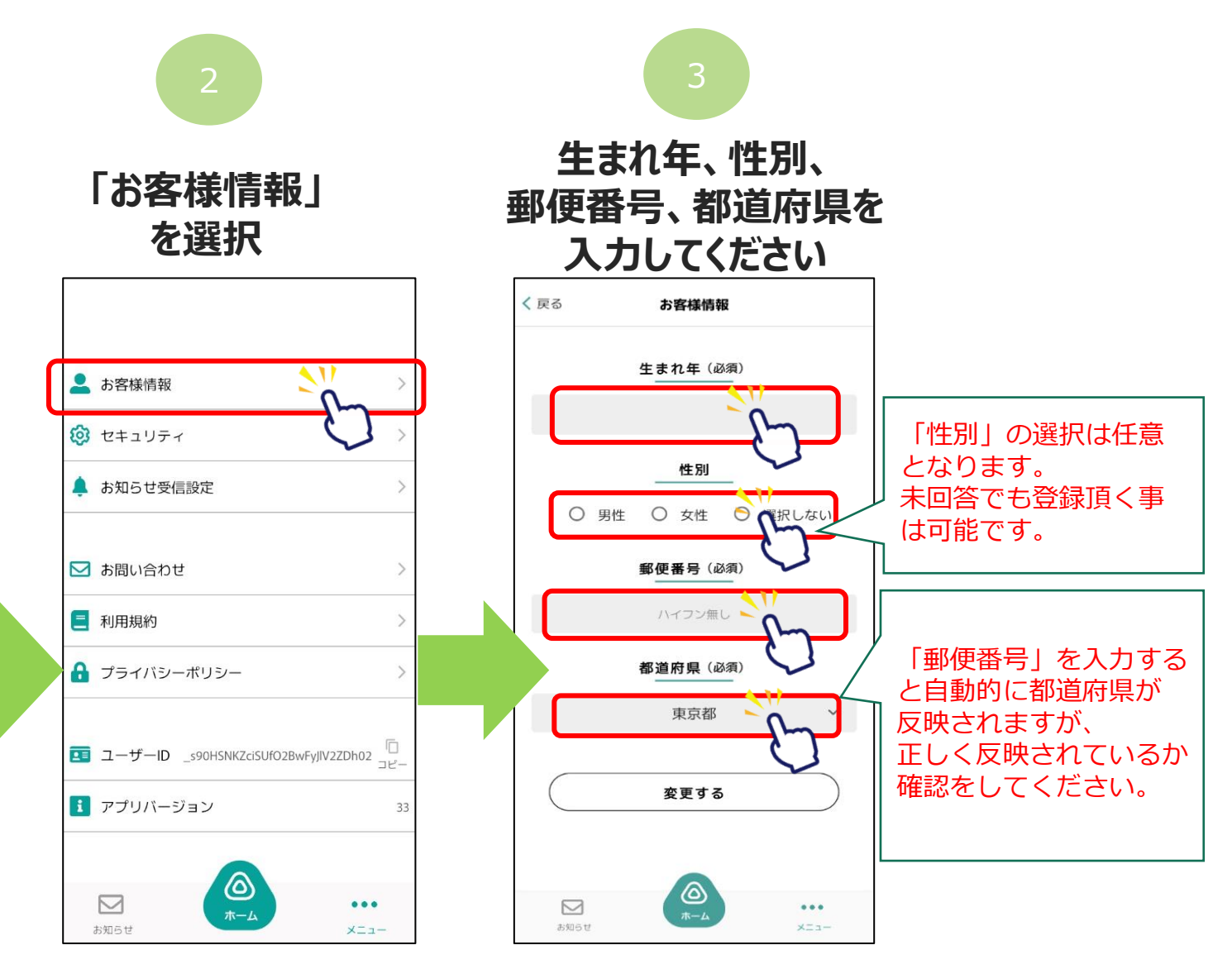

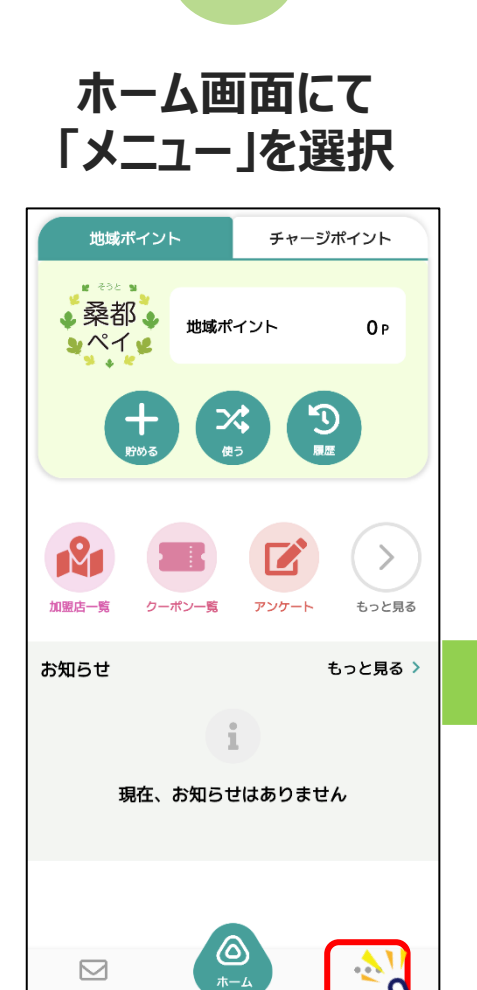

お知らせ

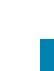

#### お客様情報の登録

#### ~決済機能をご利用するには お客様情報登録が必要です~

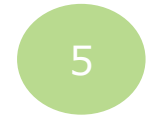

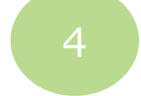

#### 下にスクロール、 登録内容に誤りがないか確認し「登録」を選択

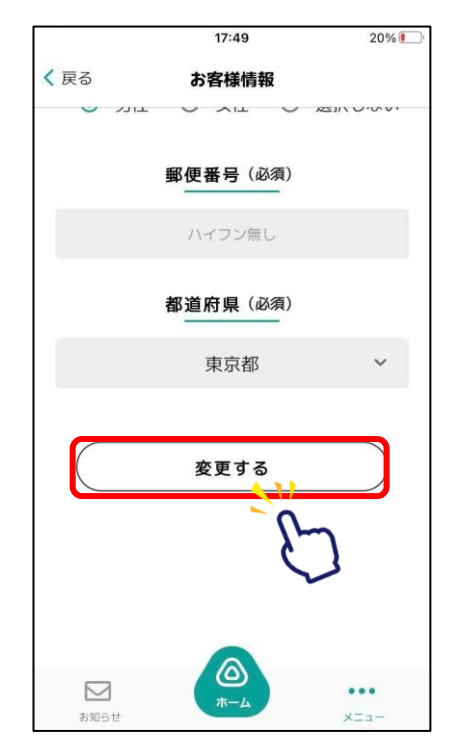

#### 「お客様情報を更新いたしました」 と表示されたら登録完了です。

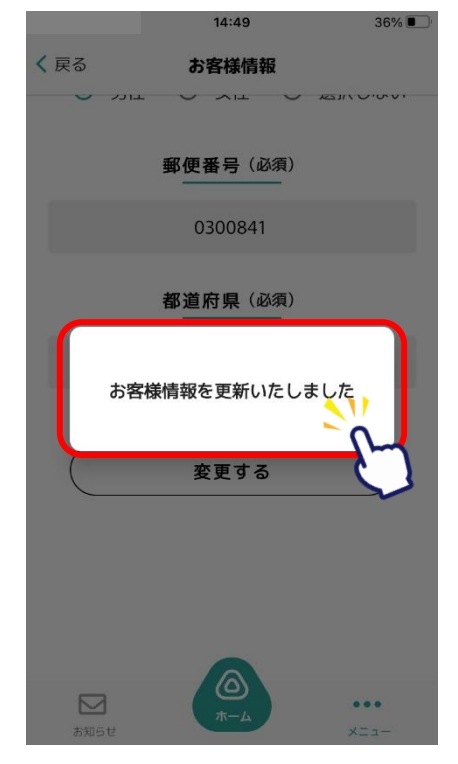